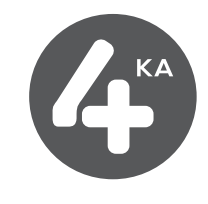

# Návod na inštaláciu

# Inštalácia LTE USB modemu Huawei E3372 a mobilného internetového pripojenia

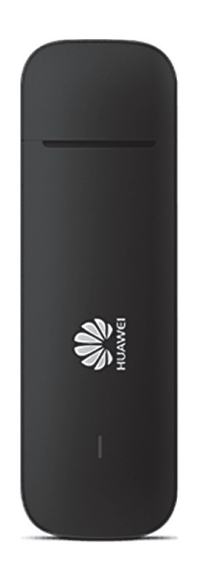

Dôležité upozornenie: pred inštaláciou zariadenia a internetového pripojenia sa oboznámte so zariadením – prečítajte si Návod na použitie modemu Huawei E3372. Priebeh inštalácie sa môže mierne líšiť v závislosti od Vášho operačného systému.

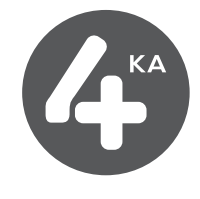

# 1) POSTUP INŠTALÁCIE ZARIADENIA

Pripojte USB modem k počítaču, spustite jeho inštaláciu kliknutím na tlačidlo SPUSTIŤ AUTORUN.EXE.

V prípade, že sa inštalácia programu Mobile Partner nespustí, vyhľadajte vo Vašom počítači zariadenie s vymeniteľným ukladacím priestorom (externý disk) Mobile Partner. Disk Mobile partner otvorte, nájdite priečinok Mobile Partner a spustite súbor Setup.exe.

V prípade notifikácie od operačného systému povoľte programu od spoločnosti Huawei prevedenie zmien v počítači.

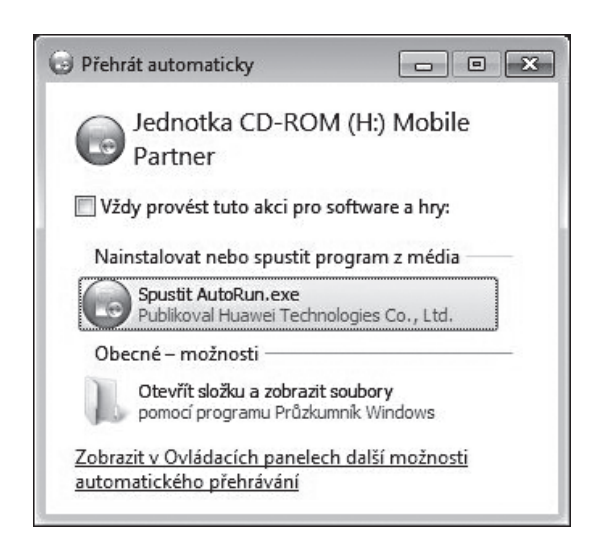

#### Pri inštalácii postupujte takto:

1. Vyberte si jazyk inštalácie a pokračujte kliknutím na tlačidlo OK, ďalej pokračujte kliknutím na tlačidlo ĎALEJ.

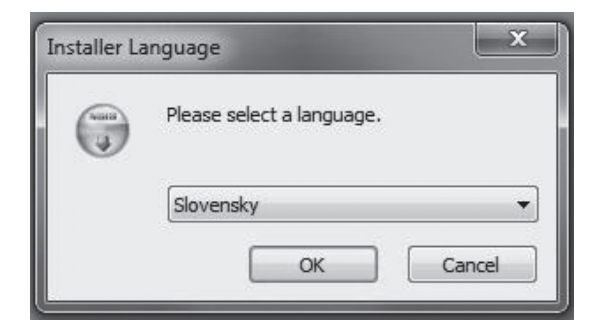

2. Prečítajte si licenčné podmienky používania zariadenia a pokračujte kliknutím na tlačidlo SÚHLASÍM.

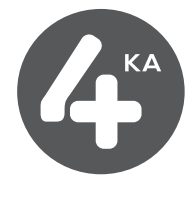

3. Vyberte umiestnenie inštalácie a umiestnenie v ponuke Štart (odporúčame nastavenie nemeniť) a pokračujte kliknutím na tlačidlo ĎALEJ a následne INŠTALOVAŤ.

| Instalacia Mobile Partiler                                                             |                                                        |                                          | □ X    |
|----------------------------------------------------------------------------------------|--------------------------------------------------------|------------------------------------------|--------|
| Voľba umiestnenia inštalácie                                                           |                                                        |                                          | (None) |
| Zvoľte adresár, do ktorého chcete nainšta                                              | alovať Mobile Partner.                                 |                                          | (J)    |
| Mobile Partner bude nainštalovaný do nas<br>adresára kliknite Prehliadať a vyberte iný | iledujúceho adresára: Pr<br>adresár. Kliknite Ďalej pr | e inštalovanie do ine<br>e pokračovanie. | ého    |
| Cieľový adresár                                                                        |                                                        |                                          |        |
| C:\Program Files (x86)\Mobile Partner                                                  | 1                                                      | Prehliadať.                              | ]      |
| Potrebný priestor: 88.5MB<br>Voľný priestor: 390.9GB                                   |                                                        |                                          |        |
|                                                                                        |                                                        |                                          |        |

4. Počkajte na dokončenie inštalácie a pokračujte kliknutím na tlačidlo ĎALEJ a následne DOKONČIŤ.

| 🗊 Inštalácia Mobile Partner                          |                         |             |
|------------------------------------------------------|-------------------------|-------------|
| <b>Inštalácia</b><br>Čakajte prosím kým prebieha in: | talácia Mobile Partner. |             |
| Ukáž podrobnosti                                     |                         |             |
|                                                      |                         |             |
|                                                      |                         |             |
| 3                                                    | <pre>Naspäť</pre> Dale  | ej > Zrušiť |

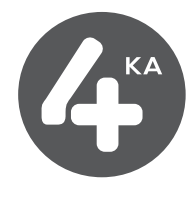

### 2) PRIPOJENIE SA K SIETI INTERNET

Pri každom pripojení zariadenia sa spustí program Mobile Partner. Ak sa aplikácia nespustí sama, nájdite ikonu aplikácie Mobile Partner a dvojklikom ju spustite.

| Overit | ť PIN                 |  |
|--------|-----------------------|--|
|        | Súčasný kód PIN:      |  |
|        | ••••                  |  |
|        | Zostávajúce pokusy: 3 |  |
|        | OK Zrušiť             |  |

Zadajte PIN kód vašej SIM karty a kliknite na tlačidlo OK, následne kliknite na tlačidlo PRIPOJIŤ.

| Mobile Partner          |                                      |  |
|-------------------------|--------------------------------------|--|
| Súbor Operácia Nástroje | e Pomocník                           |  |
| 📀 Pripojenie            | Štatistiky 😪 Text 🔽 Telefónny zoznam |  |
|                         |                                      |  |
| Názov profilu:          | SWAN Internet Pripojit               |  |
|                         |                                      |  |
|                         |                                      |  |
|                         |                                      |  |
|                         |                                      |  |
| Till 4G Swan SK@        | <i>E</i> o                           |  |

## 3) ŠTATISTIKY PRIPOJENIA – ikona Štatistiky

V tejto položke menu si môžete pozrieť orientačné údaje objemu prenesených dát.

Resetovanie štatistík je možné cez kontextové menu (pravý klik myšou) Vynulovať štatistiky.

| úbor Operácia Nástroje Pomocník                                                                                                    |                  |                                                                                                    |
|----------------------------------------------------------------------------------------------------|------------------|----------------------------------------------------------------------------------------------------|
| 📀 Pripojenie 🛄 Štatistiky 🔷 Te                                                                                                    | ext              | 🔼 Telefónny zoznam                                                                                                    |
| <ul> <li>Prenos</li> <li>→ Doba prenosu: 00:00:00</li> <li>→ Odovzďavanie</li> <li>→ Rýchlosť: 0.00 kbps</li> <li>→ Preberanie</li> <li>→ Rýchlosť: 0.00 kbps</li> <li>→ Uďaje: 0.00 kB</li> <li>Statistiky</li> <li>→ Unulovať posledný čas: 27. 11. 2014 1!</li> <li>→ Denne</li> <li>→ Odovzdané údaje: 0.00 kB</li> <li>→ Herszaté údaje: 0.00 kB</li> <li>→ Prevzaté údaje: 0.00 kB</li> <li>→ Prevzaté údaje: 0.00 kB</li> </ul> | Rýchilosť (kbps) | 60.0<br>55.0<br>50.0<br>45.0<br>40.0<br>35.0<br>30.0<br>25.0<br>20.0<br>15.0<br>10.0<br>5.0<br>0.0<br>Rýchlosť odovzdávania ■Rýchlosť preberania |